## 1. CARA MENJALANKAN PROGRAM PADA MOBILE ANDROID

- a. Instal aplikasi E-mobile SAMSAT Jayapura pada *Smartphone* minimal versi 4.0 (Ice Cream Sandwich).
- b. Setelah aplikasi terinstal maka pastikan data internet pada Smartphone *android* telah diaktifkan.
- c. Jika aplikasi dijalankan maka terdapat 3 menu (menu berita, menu pembayaran, dan menu status bayar).
- d. Jika memilih menu berita maka terdapat informasi berita-berita tentang SAMSAT Jayapura-Papua
- e. Wajib Pajak melakukan pendaftaran agar menjadi member terlebih dahulu sebelum melakukan pembayaran pajak kendaraan.
- f. Setalah melakukan pendaftaran wajib pajak memasukan NIK dan Nomor polisi.
- g. Wajib Pajak akan melihat detail kendaraan dan total pembayaran pajak.
- h. Wajib pajak dapat melakukan pembayaran dengan mengupload bukti transfer dan wajib pajak dapat melihat status pembayaran pajak.

## 2. CARA MENJALANKAN PROGRAM MENGGUNAKAN PROGRAM PADA KOMPUTER ATAU LAPTOP

- a. Instal terlebih dahulu software android studio sebagai aplikasi pendukung pembuatan program pada komputer.
- b. Instal android SDK untuk mengembangkan aplikasi pada platform yang terdapat pada android.
- c. Instal JDK sebagai development dalam pembuatan aplikasi android.
- d. Instal XAMPP sebagai database dan Apache web server
- e. Import source code Aplikasi mobile pembayaran pajak kendaraan kantor SAMSAT JAYAPURA pada halaman kerja yang terdapat pada android studio
- f. Gunakan emulator atau smartphone berbasis android untuk menjalankan project
- g. Run as aplikasi